### Using Calculations to add Intelligence to Displays

Kevin Coble SCIENTECH, LLC

August 2004

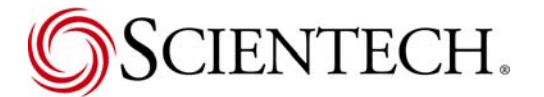

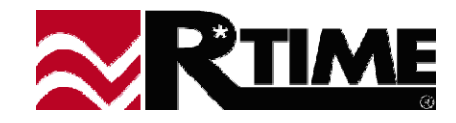

#### **Adding Calculations to a Display**

- Options Menu Display Calculations
  - Select calculation number (calculations are performed in order
  - Click on the Add button to get the Calculation editor

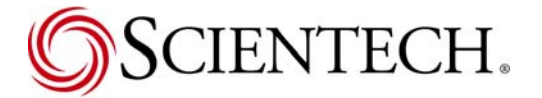

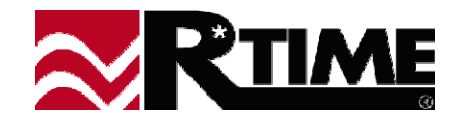

#### **Adding Nodes to a Calculation**

- Four types of nodes:
  - Inputs Point values, constants, etc.
  - Operations arithmetic, trig functions, comparisons
  - Multiplexor select one of several values
  - Output Fixed node provided by editor
- Node addition to calculation
  - Click on node type from selection list on left of editor
  - Click and drag node onto the calculation diagram on the right

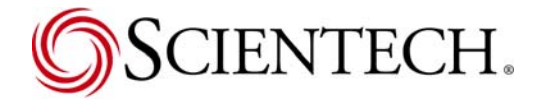

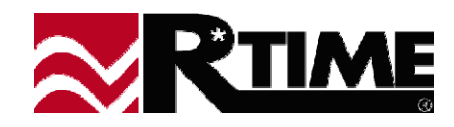

# **Connecting Nodes**

- Connect by dragging a line from the source node to the destination node
  - Put cursor over source node (node providing data for input into the destination node). Order is important flow is from source to destination
  - Hold the left mouse button down
  - Drag cursor to the destination node. A "rubber-band" line is drawn while the mouse is moved
  - Release the mouse button when the cursor is over the destination node

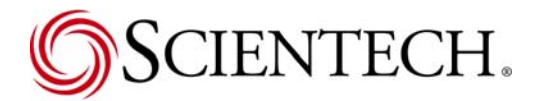

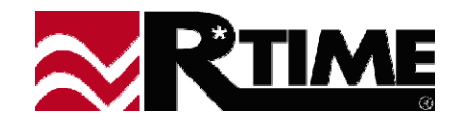

# Finishing a Calculation

- Valid Calculation required before exiting Calculation editor
  - Single connection must go to the output node
  - All nodes must have minimum number of input connections
- Description highly recommended
  - Used in selection dialog when editing calculations
  - Used for status bar when there is a mouse-over event on an entity being driven by the calculation

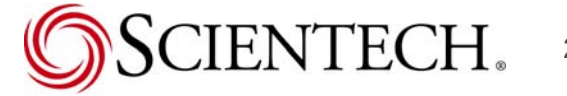

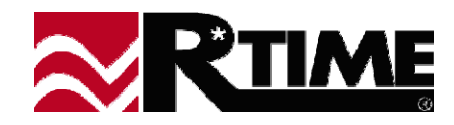

# **Editing/Duplicating a Calculation**

#### Two methods to start edit process

- Click on calculation in selection list, click on Edit button
- Double-click on calculation in selection list
- Duplicating into a new calculation number
  - Click on calculation in selection list
  - Set calculation number for new duplicate calculation in control
  - Click on the Duplicate button

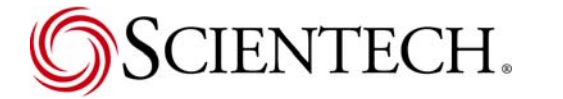

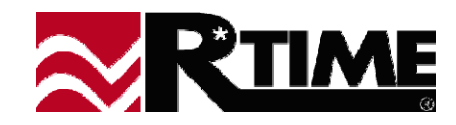

### **Editing Nodes**

#### Moving a Node

- Hold down the shift key
- Drag node using left mouse button
- Remember Nodes are processed in spatial order, left to right, top to bottom
- Connections will remain, with the connection lines moving to match the node

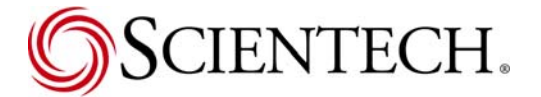

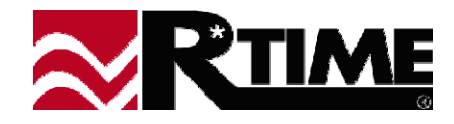

# **Editing Nodes (Cont)**

- Deleting a Node
  - Hold down the control key
  - Double-click on the node using the left mouse button
  - All connections, both inputs and outputs are deleted with the node

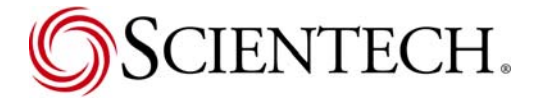

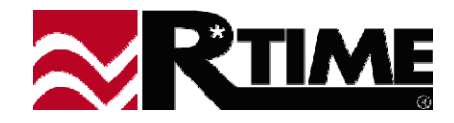

### **Editing Nodes (Cont)**

- Changing an input node constant
  - Double-click on the node using the RIGHT mouse button
  - Constant values, time values, and selected points can be changed in input nodes
  - Useful when duplicating a calculation for another input point

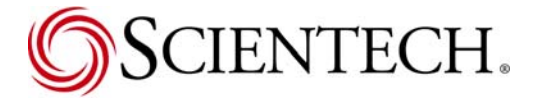

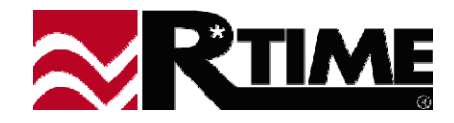

# **Editing Connections**

- Deleting a connection
  - Hold down the shift key
  - Drag a connection in the same manner that you use to create one
  - When one connection of a multiple input node is deleted, the other connections move down one in order (important for the multiplexor node and any non-associative arithmetic nodes, as well as comparison operations)

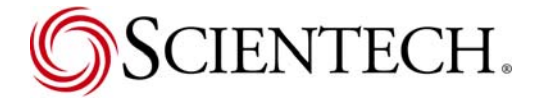

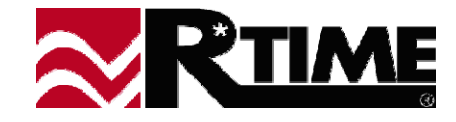

#### **Boolean Nodes**

- All values in Display Calculations are floating numbers
- Boolean values mapped to floating numbers
  - False represented as 0.0
  - True represented as 1.0
- Comparison Nodes return Booleans from floating inputs
- Boolean operators (AND, OR, etc.) treat all other nonzero numbers as true

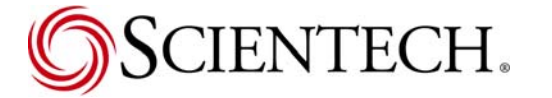

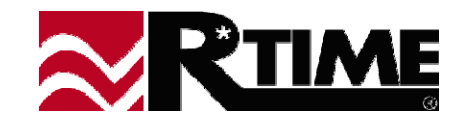

#### **Multiplexor** Node

- Used to select one of many choices
  - If-Then-Else block
  - Data Table

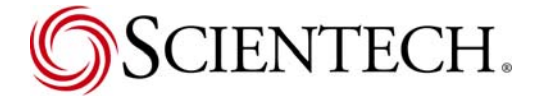

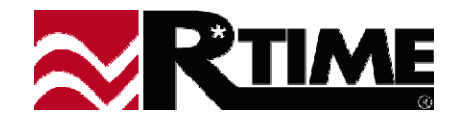

- Selection based on "integerized" value of first input
  - Second input associated with values 0 and less
  - Next input associated with value 1
  - Third with value 2, etc.
  - Last associated with value N and greater, where N is the number of inputs to the multiplexor minus 2

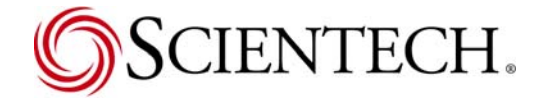

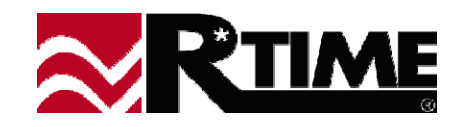

- Example of Multiplexor used as an If-Then-Else block
- ✤ If \$LOCAL001 > 5 then 50, else 25

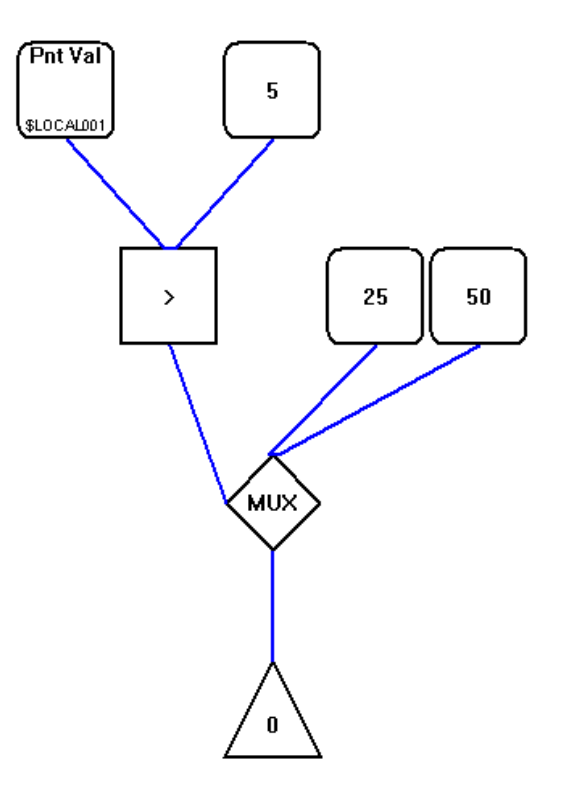

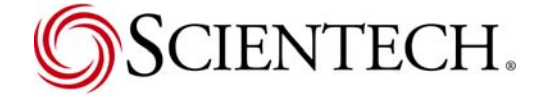

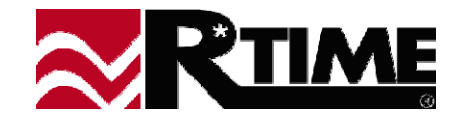

- For Else-If blocks, nest the multiplexors
- If COMP\_POWER=0 Then Use Point ANL057
  Else If COMP\_POWER =1 Then Use Point ANL058
  Else Return a -1
  End If

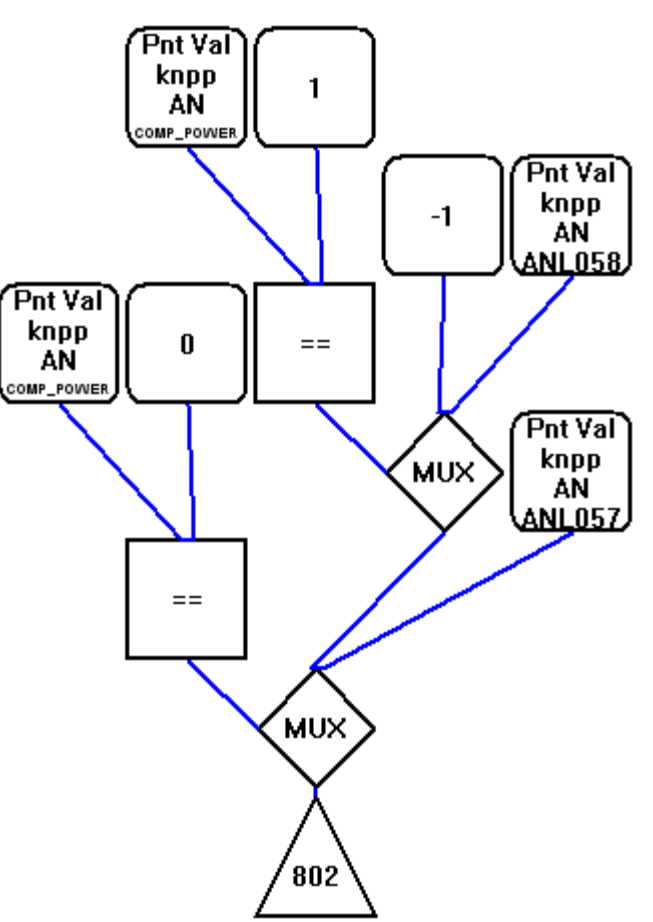

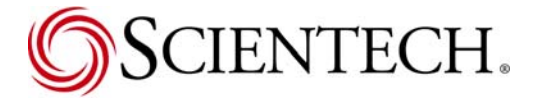

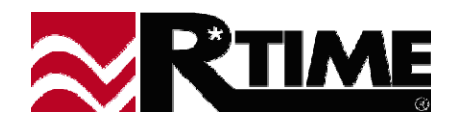

- Example of Multiplexor used as a Data block
- ✤ X axis data for RTIME UGM X-Y trend example

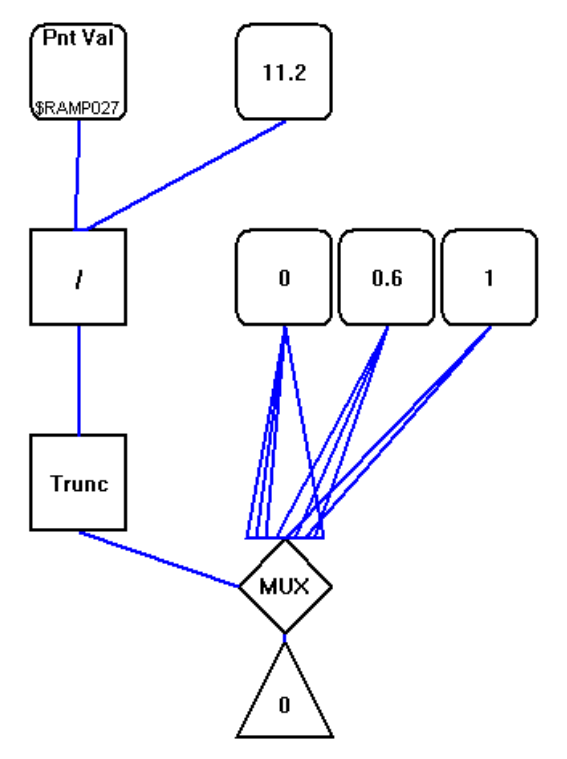

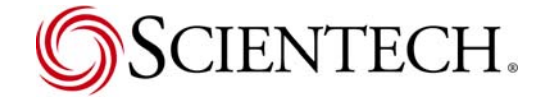

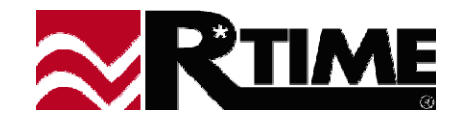

- More than just values can pass through a multiplexor
- Example of choosing a point ID based on a value

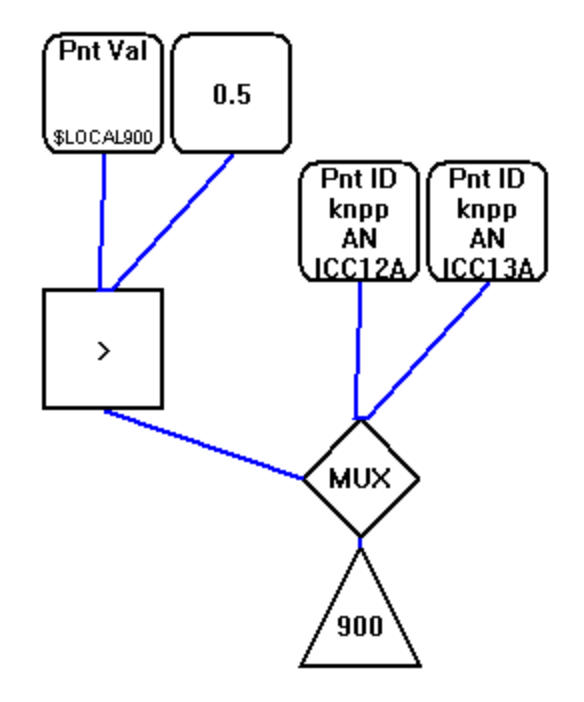

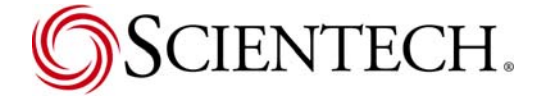

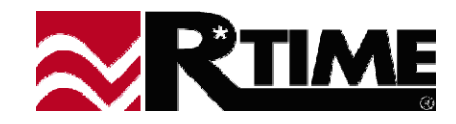